## FileImportLabModule – data upload guide

The File Import Lab Module is a module created for transferring lab analysis data from Excel- or CSVfiles to NFTS. **The module currently only allows for transferring certain harvest and soil samples that are measured on plot-level.** See the last page for the full list of harvest and soil parameters that can be transferred with the module.

#### Start page

The module can be found on

#### https://analysisupload.webtrial.dk/

| Log  | gin                                       |                                |                 |
|------|-------------------------------------------|--------------------------------|-----------------|
| File |                                           |                                | Login English * |
| Us   | e a local account to log in.              | Use another service to log in. |                 |
| Use  | name                                      | NFTS login                     |                 |
| Pas  | sword                                     |                                |                 |
| 🗆 Re | member me?                                |                                |                 |
|      | Log in                                    |                                |                 |
| © 20 | 23 - FileImportLabModule - <u>Privacy</u> |                                |                 |

#### Use local account to log in as a lab user.

On the login page you have two options. As a lab user, you should **use a local account to log in**, no matter if you have an NFTS login or not. The username and password for your lab user has been sent to you via e-mail.

|             |                                                                                                    |           |   |                | pload (1) | Drop files here to up | Select files D |
|-------------|----------------------------------------------------------------------------------------------------|-----------|---|----------------|-----------|-----------------------|----------------|
| Search      | ٩                                                                                                    |           |   |                |           | 023 ×                 | ear 20.        |
| Uploaded by | Parameters                                                                                                    | Trial no. | Ŧ | Plan no.       |           | ADB no.               | Date           |
| IGR         | <ul> <li>Litervikt, g</li> <li>Renhet, % av råvara</li> <li>Råprotein, % av TS</li> <li>Vatten, % i kärnaj/tö</li> <li>Gluten, % av TS</li> <li>Stärkele, % av TS</li> <li>N Kväve-total, % av TS</li> </ul> | 001       |   | Test-1234-2023 |           | 1234567               | 2023/07/03     |
| ent.        | <ul> <li>Gluten, % av TS</li> <li>Stäfickles, % av TS</li> <li>N Kväve-total, % av TS</li> </ul>                                                                                                    |           |   |                |           | 12-907                | 2023/07/03     |

## Front page for uploading

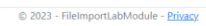

(1) Upload data by selecting files or dragging them in. (2) Download templates for upload data. (3) Table showing all data your lab has uploaded.

In the middle of the page is a table which shows the data transfer history for your lab, so you can see every occurrence of someone from your lab transferring data to a trial in NFTS. The table includes information about the date, the trial, which parameters had data uploaded, and who uploaded it.

In the top right corner of the page are two buttons for downloading templates. These templates show you how you Excel- or CSV-files should look in order for the data to be uploaded correctly.

| Fi  | le Home Insert Page Layout For                              | rmulas Data Review View | v Automate Help |               |                    |                                              |                    |                    |                                                          |                                                             | Comments 🖻 Share            |
|-----|-------------------------------------------------------------|-------------------------|-----------------|---------------|--------------------|----------------------------------------------|--------------------|--------------------|----------------------------------------------------------|-------------------------------------------------------------|-----------------------------|
| F   | A Cut<br>Cut<br>Copy ~<br>✓ Format Painter<br>Cliphoard 5 E |                         | E Vrap          | Text General  | % ) 158 48 6<br>Fi | Conditional Format as<br>ormatting v Table v | Bad<br>Calculation | Good               | Delete Format<br>→ → → ↓ ↓ ↓ ↓ ↓ ↓ ↓ ↓ ↓ ↓ ↓ ↓ ↓ ↓ ↓ ↓ ↓ | toSum * 27 0<br>I* Sort & Find &<br>ear * Filter * Select * | Analyze Sensitivity<br>Data |
| AE  | $f_{1} \rightarrow I \times \sqrt{f_{2}}$ N, växtorov       | 2.96 i TS               | Auguntu         |               | a a                |                                              | SQUE               |                    | CCH I                                                    | Luting                                                      | - Analysis - Schulling -    |
|     | A                                                           | В                       | С               | D             | E                  | F                                            | G                  | н                  | 1                                                        | 1                                                           | К                           |
| 1   | ADB no.                                                     | xxxxx (1)               |                 |               |                    |                                              |                    |                    |                                                          |                                                             |                             |
| 2   | Measurement time                                            | (2)                     |                 |               |                    |                                              |                    |                    |                                                          |                                                             |                             |
| 3   |                                                             |                         |                 |               |                    |                                              |                    |                    |                                                          |                                                             |                             |
| 4   |                                                             | (4)                     |                 |               |                    |                                              |                    |                    |                                                          |                                                             |                             |
| 5   | Plotnumber (without buffer)                                 | TK wikt g               | Falltal         | Litervikt g   | Olia % av TS       | Renhet % av råvara                           | Råprotein % av TS  | Vatten %ikärna/frö | Gluten % av TS                                           | Stärkelse % av TS                                           | N Kväve-total % av T        |
| 7   | (3)                                                         | THE WILL B              | T GITCOT        | Encer which B | 010, 10 00 10      | Rennet, // av ravara                         | Ruprotein, wuv 15  | Vaccen, Arrantorio | Glaten, New 15                                           | Starkeise, 70 av 15                                         | 11110000 0000, 7000 1       |
| 8   | (0)                                                         |                         |                 |               |                    |                                              |                    |                    |                                                          |                                                             |                             |
| 9   |                                                             |                         |                 |               |                    |                                              |                    |                    |                                                          |                                                             |                             |
| 10  |                                                             |                         |                 |               |                    |                                              |                    |                    |                                                          |                                                             |                             |
| 1   |                                                             |                         |                 |               |                    |                                              |                    |                    |                                                          |                                                             |                             |
| 12  |                                                             |                         |                 |               |                    |                                              |                    |                    |                                                          |                                                             |                             |
| 13  |                                                             |                         |                 |               |                    |                                              |                    |                    |                                                          |                                                             |                             |
| 14  |                                                             |                         |                 |               |                    |                                              |                    |                    |                                                          |                                                             |                             |
| 5   |                                                             |                         |                 |               |                    |                                              |                    |                    |                                                          |                                                             |                             |
| 5   |                                                             |                         |                 |               |                    |                                              |                    |                    |                                                          |                                                             |                             |
| 8   |                                                             |                         |                 |               |                    |                                              |                    |                    |                                                          |                                                             |                             |
| 9   |                                                             |                         |                 |               |                    |                                              |                    |                    |                                                          |                                                             |                             |
| 20  |                                                             |                         |                 |               |                    |                                              |                    |                    |                                                          |                                                             |                             |
| 21  |                                                             |                         |                 |               |                    |                                              |                    |                    |                                                          |                                                             |                             |
| 22  |                                                             |                         |                 |               |                    |                                              |                    |                    |                                                          |                                                             |                             |
| 23  |                                                             |                         |                 |               |                    |                                              |                    |                    |                                                          |                                                             |                             |
| 24  |                                                             |                         |                 |               |                    |                                              |                    |                    |                                                          |                                                             |                             |
| 25  |                                                             |                         |                 |               |                    |                                              |                    |                    |                                                          |                                                             |                             |
| 26  |                                                             |                         |                 |               |                    |                                              |                    |                    |                                                          |                                                             |                             |
| 27  |                                                             |                         |                 |               |                    |                                              |                    |                    |                                                          |                                                             |                             |
| 28  |                                                             |                         |                 |               |                    |                                              |                    |                    |                                                          |                                                             |                             |
|     | > Trial1 + (5)                                              |                         |                 |               |                    |                                              |                    |                    |                                                          |                                                             |                             |
| ead | ly 🏗 Accessibility: Good to go                              |                         |                 |               |                    |                                              |                    |                    |                                                          | # # E                                                       | + 1                         |

## Upload file templates

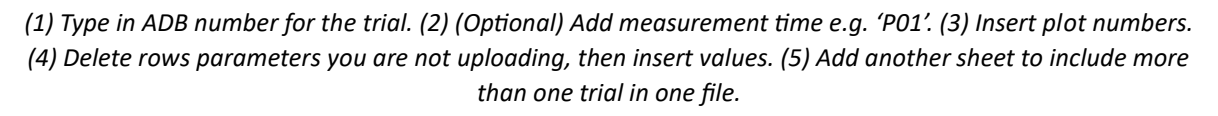

In the top left corner of the template (cell B1) you must replace the x's with the trial's ADB number. If one or more parameters exist for more than one measurement time in NFTS, you must also include the measurement time in cell B2. This should be the same number as in NFTS, e.g. 'PO1', 'PO2', etc.

Under the 'Plotnumber (without buffer)' header in cell A6, you must insert all the plot numbers for the trial. It is very important that you do not leave any empty cells in the middle of the column, as the system will ignore all samples that come after an empty cell.

In the remaining columns in row 6, you can see all the names of the parameters that can be uploaded to the system (these are different between the harvest- and soil-templates). You should only keep the rows for the parameters you will be uploading. **Delete the full rows for parameters you don't need. Do not leave any empty cells in the middle of the parameter name row. Do not rename any of the parameter names.** We encourage you to create your own templates with only the parameters that your lab uses. For each parameter that you are uploading data, insert the data in the column for this parameter.

By adding multiple sheets, you can upload data for multiple trials or for the same trial with different measurement times, in the same excel-file (for CSV-files you will need to create a separate file per trial/measurement time, but you can upload multiple files at the same time).

### Uploading data and quality check

When you have finished filling in the data, go to the module's front page and either click on 'Select files' to select your file(s), or drag the file(s) onto where it says 'Drop files here to upload'. You can upload multiple files at the same time. Note that it may take some time for the system to verify the data, depending on how much data you are uploading at a time. If the upload fails, check if your file fulfills all the requirements stated in the previous section.

| Balancian       Alancian       Alancian <t< th=""><th colspan="8">FileImportLabModule Upload data User management Hello TestLab! Logout FileImportLabModule Upload data User management</th></t<>                                                                                                    | FileImportLabModule Upload data User management Hello TestLab! Logout FileImportLabModule Upload data User management                                                                                                    |           |           |                                               |                       |   |  |  |
|----------------------------------------------------------------------------------------------------|----------------------------------------------------------------------------------------------------|-----------|-----------|-----------------------------------------------|-----------------------|---|--|--|
| Without buffer         Replicate         Textment         Reviet % av r&vara (min: 10, max: 100 ) (6)         Liter viet for the service of the service of th | Data upload (2 trials) Trials with the following ADB numbers were not included: 7654321 (User does not have access to upload data to this trial); (1) • Trial: Test-1234-2023-001 Test trial - ADB no: 1012456 (2) (4) © Exclude trial (5) @ Notes (5) @ Notes (5) @ Notes (5) @ Notes (15) @ Notes (15) @ Notes |           |           |                                               |                       |   |  |  |
| 1101060211060731664413456513456614456714256715761376614566117761177711777117771177117711771177117711771177117711771171171171171171171111111111111111111111111111111111111 <t< td=""><td>Without buffe</td><td>Replicate</td><td>Treatment</td><td>Renhet, % av råvara (min: 10, max: 100) 👔 (6)</td><td>Litervikt, g (min: 0)</td><td></td></t<>                                                                                                    | Without buffe                                                                                                    | Replicate | Treatment | Renhet, % av råvara (min: 10, max: 100) 👔 (6) | Litervikt, g (min: 0) |   |  |  |
| 2141949434444413595145461453714538155591555101796111976121996131999141999                                                                                                    | 1                                                                                                    | 1         | A10       | 60                                            | -1                    | * |  |  |
| 3 14 66 74134551456145714571258155917591761176117611771177117711771177117711771177117711771177117711711711711711711711711111111111111111111111111111111111111111111 <tr< td=""><td>2</td><td>1</td><td>A1</td><td>96</td><td>7</td><td></td></tr<>                                                                                                    | 2                                                                                                    | 1         | A1        | 96                                            | 7                     |   |  |  |
| 41A35251A35261A45371A25381A3709A270594727010A3727011A3737012A37313A37314174                                                                                                    | 3                                                                                                    | 1         | A6        | 67                                            | 14                    |   |  |  |
| 51A1A29264145454714245471424548425454942726410147264111454541214545414141454                                                                                                    | 4                                                                                                    | 1         | A3        | 52                                            | 10                    |   |  |  |
| 64       A4       65         7       1       A2       3         8       4       5       3         9       4       5       5         9       4       7       4         10       4       7       5         11       4       7       5         12       4       7       5         13       5       5       5         14       5       9       6         15       6       9       6         16       7       9       9         17       9       9       9         18       9       9       9         19       9       9       9         19       9       9       9         19       9       9       9         19       9       9       9         19       9       9       9                                                                                                    | 5                                                                                                    | 1         | A9        | 92                                            | 24                    |   |  |  |
| 71         1         A2         54           8         4         5           9         1         A3         7           10         4         7         4           11         4         7         5           12         4         5         5           13         5         5         5           14         6         7         5                                                                                                    | 6                                                                                                    | 1         | A4        | 65                                            | 14                    |   |  |  |
| 9         1         A5         70           9         1         A8         72           10         4         72         6           11         A7         93         6           12         A8         75         6           12         B         75         6           13         A         93         7                                                                                                    | 7                                                                                                    | 1         | A2        | 53                                            | 23                    |   |  |  |
| 9         1         A8         72           10         1         A7         93         16           11         1         5         5         12           12         1         6         27           13         1         F         93         12                                                                                                    | 8                                                                                                    | 1         | A5        | 70                                            | 5                     |   |  |  |
| 10         A7         93         76           11         1         E3         75         22           12         1         E9         96         27           13         1         E7         93         24                                                                                                    | 9                                                                                                    | 1         | A8        | 72                                            | 4                     |   |  |  |
| 11     1     E3     75       12     1     E9     96       13     1     E7     93       14     1     E2     87                                                                                                    | 10                                                                                                    | 1         | A7        | 93                                            | 16                    |   |  |  |
| 12     1     E9     96     27       13     1     E7     93     6       14     1     E2     87     13                                                                                                    | 11                                                                                                    | 1         | E3        | 75                                            | 12                    |   |  |  |
| 13 1 E7 93 6                                                                                                    | 12                                                                                                    | 1         | E9        | 96                                            | 27                    |   |  |  |
| 14 1 F2 87 13                                                                                                    | 13                                                                                                    | 1         | E7        | 93                                            | 6                     |   |  |  |
|                                                                                                    | 14                                                                                                    | 1         | E2        | 87                                            | 13                    |   |  |  |

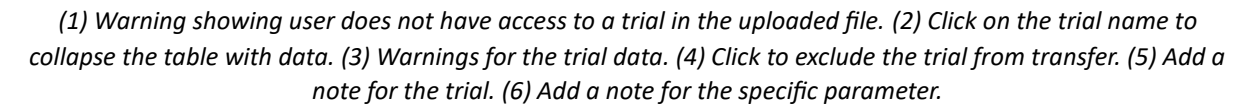

Next you will be taken to a page where you can check the data before transferring to NFTS. Data is shown in a table for each trial. If you click on the trial headline you can collapse the table for this trial. For each trial you may encounter several warnings about your data. See the table below for the list of warnings and explanations for what they mean (and potential solutions). If you decide based on the warnings that you would not like to transfer data for a trial to NFTS, you can click 'Exclude trial', which means no data for this trial will be transferred.

| Warning                                          | Explanation                                        |
|--------------------------------------------------|----------------------------------------------------|
| Trial has one or more error marked plots (see    | Values marked in red will not be included when     |
| plots marked in red) - error marked plots are    | transferring to NFTS. No action required.          |
| not included in transfer to NFTS                 |                                                    |
| User does not have access to upload data to      | Your lab has not been given access to upload       |
| this parameter: [parameter name]                 | data for this specific parameter. If the           |
|                                                  | parameter name in your uploaded file is            |
|                                                  | correct, contact your trial planner as they can    |
|                                                  | give you access.                                   |
| User does not have access to upload data to      | Your lab has not been given access to upload       |
| this trial                                       | data for this specific trial. If the ADB number in |
|                                                  | your uploaded file is correct, contact your trial  |
|                                                  | planner as they can give you access.               |
| No matching parameter found in NFTS:             | A parameter with this name does not exist for      |
| [parameter name]                                 | this trial in NFTS. Check the parameter name in    |
|                                                  | the uploaded file, and the ADB number.             |
| Parameter has been discarded in NFTS:            | The parameter has been marked as 'discarded'       |
| [parameter name]                                 | in NFTS, and no data can be transferred for it.    |
| Parameter will not be included in transfer, as   | Some parameters only allow data within a           |
| one or more values (marked in blue) are out of   | certain range. These are defined in NFTS. The      |
| the specified range: [parameter name]            | range is written in parentheses after the          |
|                                                  | parameter name. Check that the data in your        |
|                                                  | uploaded file is correct. Data for this parameter  |
|                                                  | will not be transferred.                           |
| More datapoints found than plots in trial design | Only values up to the number of plots in the       |
| - rows at the bottom marked in gray will not be  | trial design in NFTS will be included in transfer. |
| included in transfer to NFTS                     | Verify that you have the correct ADB number        |
|                                                  | and/or the correct data.                           |
| Trial design has not been approved in NFTS       | The trial design must be approved in NFTS          |
|                                                  | before any measurement data can be uploaded.       |
|                                                  | Contact your trial planner.                        |
| Trial not found in NFTS                          | There is no trial with the ADB number in your      |
|                                                  | file in NFTS. Check the ADB number.                |
| Data already exists in NFTS and will be          | Make sure the parameter name is correct and        |
| overwritten for parameter: [parameter name]      | that you are not overwriting the wrong data.       |

For each trial you can add notes that will also be uploaded to NFTS when transferring data. You can add notes for the trial in general by clicking 'Notes', which will open a small window where you can click 'Add note' to add a new note. You can also see any notes you have already added and edit or delete them.

| Notes for Tes | Notes for Test-1234-2023-001 Test trial (0123456) $	imes$ |     |     |  |  |  |  |
|---------------|-----------------------------------------------------------|-----|-----|--|--|--|--|
| + Add note    | (1)                                                       | (2) | (3) |  |  |  |  |
| Title         |                                                           |     |     |  |  |  |  |
| Test note     |                                                           |     |     |  |  |  |  |
| Content       |                                                           |     |     |  |  |  |  |
| of            |                                                           |     |     |  |  |  |  |
| )             |                                                           |     | -   |  |  |  |  |
|               |                                                           |     | ок  |  |  |  |  |

(1) Add a new note. (2) Edit existing note. (3) Delete existing note.

If you want to add a note for a specific parameter, click the note-icon next to the parameter name in the table, which opens the same window with a pre-determined title.

Once you have finished checking your data and adding notes, click on 'Transfer to NFTS' at the bottom right of the page. You will be asked to fill in your name/initials. Press 'Upload' to upload the data to NFTS. This may take some time, depending on how much data you are transferring at a time. Once the data has been transferred you will be taken to the front page, where the data history table will be updated with the data you have just transferred.

If you run into any problems with the module, feel free to write to us at <u>webtrial@teknologisk.dk</u>.

# List of parameters

(OBS: Only on plot-level)

| Harvest sample parameters            | Soil sample parameters     |
|--------------------------------------|----------------------------|
| AAT, g/kg TS                         | Ca-AL, mg/100g jord        |
| C, halm, % av TS                     | K-AL, mg/100 g jord        |
| C, kärna/frö, % av TS                | K-HCl, mg/100 g jord       |
| C, växtprov % i TS                   | Mg-AL, mg/100 g jord       |
| Ca, % av TS                          | N-Min 30-60 cm djup        |
| Chlorofyl, Klorofyll PpM             | N-min 0-30 cm djup         |
| Energi, MJ, MJ/kg TS, Omsättningsbar | NH4-N, ppm i jord 0-30 cm  |
| Ergosterol, Enl Nit-analys           | NH4-N, ppm i jord 30-60 cm |
| Falltal                              | NO3-N, ppm i jord 0-30 cm  |
| Fraktion kärna % > 2.5 mm            | NO3-N, ppm i jord 30-60 cm |
| Gluten, % av TS                      | P-AL, mg/100 g jord        |
| Halm, g Torrsubstans                 | P-HCl, mg/100 g jord       |
| K + Na, mg/100 g sukker              | S-värde, mekv/100 g jord   |
| K, % av TS                           | T-värde, mekv/100 g jord   |
| Kärna/frö andel, % av TS             | Total-C, % i jord 0-25 cm  |
| Litervikt, g                         | Vandindhold i jord, %      |
| Mg, % av TS                          | Volymvikt, KG/L            |
| N Kväve-total, % av TS               | pH                         |
| N, frö/kärna, % i TS                 |                            |
| N, halm, % i TS                      |                            |
| N, växtprov, % i TS                  |                            |
| NDF, % av TS, total                  |                            |
| Na, % av TS                          |                            |
| Natrium, mg/100 g socker             |                            |
| Olja, % av TS                        |                            |
| P, % av TS                           |                            |
| PBV, g/kg TS                         |                            |
| Renhet, % av råvara                  |                            |
| Råaska, % av TS                      |                            |
| Råfett, % av TS                      |                            |
| Råfett, % i råvara                   |                            |
| Råprotein, % av TS                   |                            |
| Råprotein, % i råvara                |                            |
| Råprotein, % smb av TS               |                            |
| Smältbarhet, in-vitro                |                            |
| Socker, % av råvara                  |                            |
| Stärkelse, % av TS                   |                            |
| Svavel, % av TS                      |                            |
| TK-vikt g                            |                            |
| Torrsubstans, % av råvara            |                            |
| Torrsubstans, % av växtprov          |                            |
| Total-N, % av TS                     |                            |
| Vatten, % i kärna/frö                |                            |
| iNDF, % av TS                        |                            |